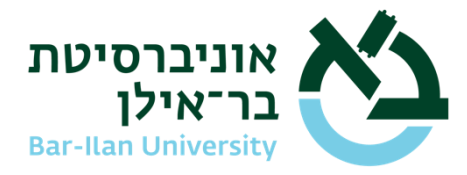

בסייד, הי טבת תשפייה 2025 ינואר 2025

## הנחיות לפתיחת סבב אישורים דיגיטלי לנוהל בתר-דוקטור לבעלי אזרחות ישראלית

#### <u>שלב ראשון</u>

על המועמד/ת להיכנס למערכת אינבר כדי לפתוח בקשה חדשה: בקשות ואישורים--> הגשת בקשה--> בחירת קטגוריה "הרשמה וקבלה"--> אישור נוהל השתלמות בתר-דוקטור.

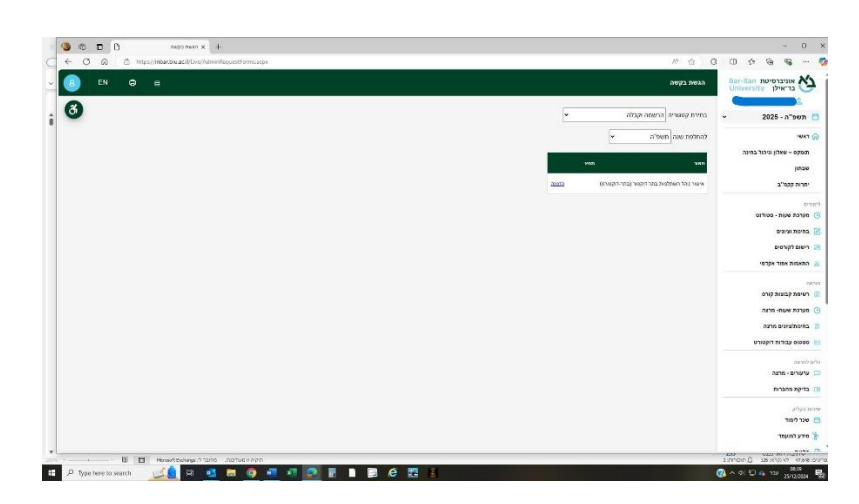

לאחר הקלקה על "הזמנה" ייפתח חלון ויש להקיש על "אישור" כדי לעבור להמשך תהליך:

| Please No               | te                                                                    |        |
|-------------------------|-----------------------------------------------------------------------|--------|
| Hello, ple<br>of Post D | ase press "Accept" to continue the pro<br>octoral Fellowship program. | cedure |
|                         |                                                                       |        |
|                         |                                                                       |        |
|                         |                                                                       |        |
|                         |                                                                       |        |
|                         |                                                                       |        |
|                         | Accept Decline                                                        |        |

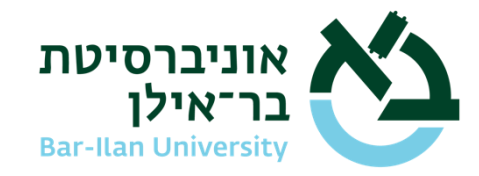

# לאחר מכן ייפתח חלון זה ולפעול בהתאם למופיע בו:

| הצהרת המשתלם                                                                                            |                                                                           |                                            |
|----------------------------------------------------------------------------------------------------|---------------------------------------------------------------------------|--------------------------------------------|
| שם פרטי                                                                                                 | שם                                                                        | זשפחה                                      |
|                                                                                                    |                                                                           |                                            |
| כתובת מייל                                                                                              | מח                                                                        | זה                                         |
| ve.com                                                                                                  | ביו 🤇                                                                     | הספ                                        |
| לקריאת נוהל ההשתלמ                                                                                      | נ בעברית <u>לחא כאו</u><br>Eellowshin Policy i                            | To read the Postdocto                      |
| English <u>press here</u><br>קראתי את הנוהל והסכ<br>I Fellowship Policy<br>פרss on the pencil)          | תי לכל תנאיז.<br>e read the Postdocto<br>all its terms. (To sign          | I hereby confirm that I ha<br>and agree to |
| English <u>press here</u><br>קראתי את הנוהל והסכ<br>I Fellowship Policy<br>ress on the pencil)<br>זאריך | תי לכל תנאיו.<br>e read the Postdocto<br>all its terms. (To sign<br>חתימה | I hereby confirm that I ha<br>and agree to |

על המועמד/ת לקרוא את נוהל בתר דוקטור ולציין חתימה דיגיטלית ולהקיש על "שליחה". לאחר מכן המערכת תישלח דוא"ל למנחה עם קישור להמשך תהליך סבב אישורים.

## <u>שלב שני</u>

על המנחה לפתוח את הדוא"ל וללחוץ על הקישור שיהיה בהודעה ואז יתקבל חלון דומה דלעיל.

לאחר חתימת מנחה והקלקה על "שליחה" המערכת תישלח הודעת דוא"ל לרמ"ח להמשך תהליך סבב אישורים.

## <u>שלב שלישי</u>

על הרמ"ח לפתוח את הדוא"ל וללחוץ על הקישור שיהיה בהודעה ואז יתקבל חלון דומה דלעיל.

לאחר חתימת הרמ"ח והקלקה על "שליחה" המערכת תישלח הודעת דוא"ל לדיקן/נית להמשך תהליך סבב אישורים.

#### <u>שלב רביעי</u>

על הדיקן/דיקנית לפתוח את הדוא"ל וללחוץ על הקישור שיהיה בהודעה ואז יתקבל חלון דומה דלעיל.

לאחר חתימת הדיקן/דיקנית והקלקה על "שליחה" המערכת תישלח הודעת דוא"ל למזכירות אקדמית על השלמת תהליך סבב אישורים.

באחריות מזכירות אקדמית לבצע רישום למועמד/ת.